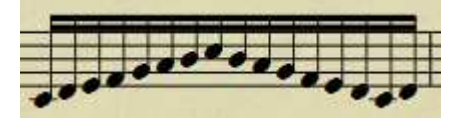

1. Zet noten invoer UIT

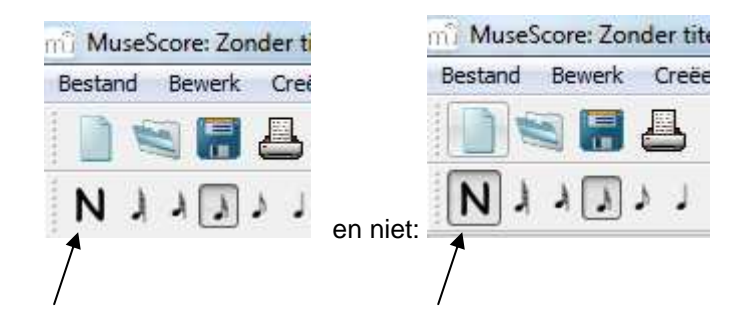

2. Selecteer de noot waar je de scheiding wilt aanbrengen (deze wordt blauw)

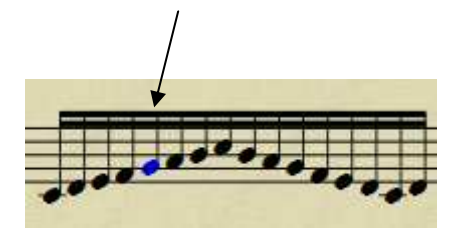

3. Zorg met F9 dat je de paletten ziet en klap het op één na onderste palet (Waardestreep-eigenschappen) uit

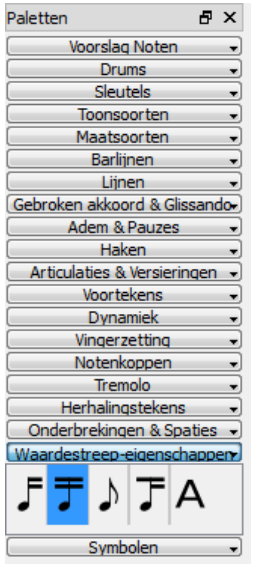

4. (Dubbel)klik nu met je linkermuisknop op het meest linker symbool in het palet Waardestreep-eigenschappen (dus niet degene die in het voorbeeld blauw is, maar degene links daarvan).

5. Je ziet dat er nu een scheiding tussen de f en de g is aangebracht.

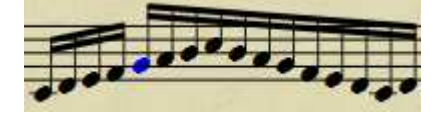